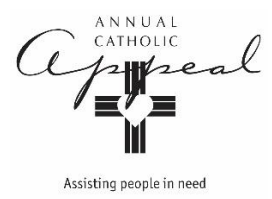

## Instructions for Video Download

## For playing on a computer + projection screen only For DVD players, contact the Appeal Office for a properly formatted DVD

1. Go to the Parish and Advocate Resources page at scd.org

https://www.scd.org/catholic-foundation/parish-and-advocate-resources

2. Scroll to the Video Downloads section, click on the video you wish to download

Video Downloads

- Instructions for Video Download
  English

  Full Video
  Jarrett's Story

  Spanish

  Full Video
- 3. Click on the Download button. No need to log in or sign up.

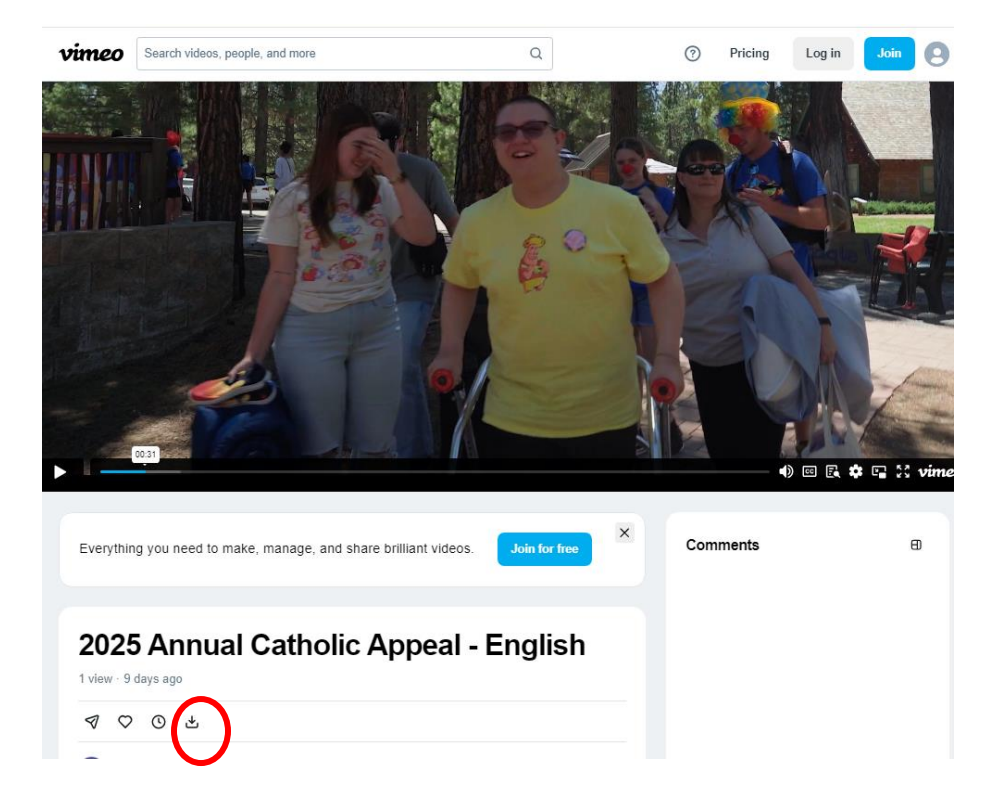

4. Select and download the 1080p file. File will appear in your computer's downloads folder

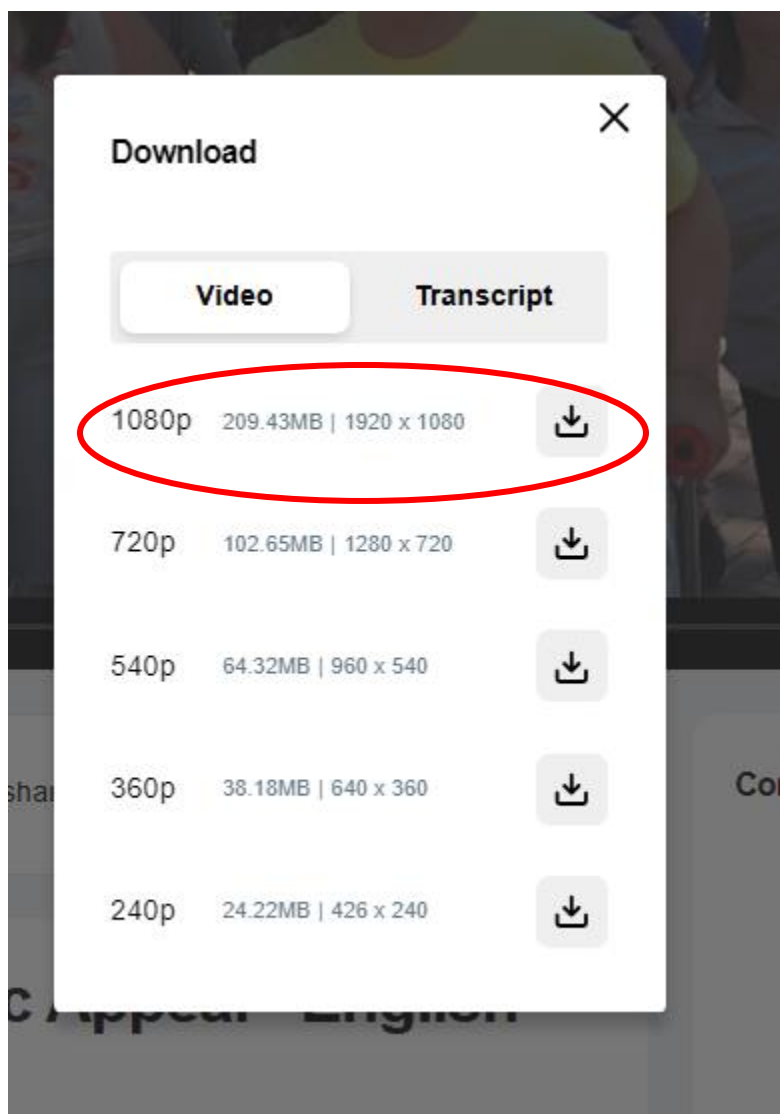

5. WELL IN ADVANCE: Test the video using the computer and equipment you will be using at Mass